# **USER MANUAL**

Bedside Navigator with UCL FISECARE v2.0

## Running FISECARE with MotionInput's Bedside Navigation

Step 1: Open Bedside Navigator. The Settings Window will open.

| 🔏 UCL MotionInput v3.2        | Bedside Navigator     | ×                                         |
|-------------------------------|-----------------------|-------------------------------------------|
| General<br>Navigation with    | i  Face Hand          | About ?<br>UCL FISECARE                   |
| Calibration<br>Default Camera | i OFF<br>i Camera 1 ~ | Open FISECARE i OFF                       |
| Low Light                     | i ON                  | Edit Apps i Open App Settings             |
| Facial Navigation             | i Nose O Joystick     | Hand Navigation Handedness i OLeft ORight |
| Method<br>Mouse Speed         | i Speech Gestures     |                                           |
|                               |                       | Launch Cancel                             |
|                               |                       |                                           |

Step 2: Select your preferred settings for navigation.

Select **Hand** if navigating the cursor with either your left or right hand OR select **Face** if navigating the cursor **using your nose**.

Click the **Information buttons** highlighted in **red**, beside each option to learn more about the modes. Including what gestures and speech commands are available to help you navigate FISECARE.

Finally, click the 'Launch' button, shown highlighted in blue to start MotionInput.

The 'Open App Settings' button allows you to edit and personalise apps on the FISECARE interface. If '**Open App Settings'** in **orange** is chosen, then follow Steps 3 onwards.

If the button highlighted in **green** is chosen, then follow Steps 4 to Steps 6.

To Launch UCL FISECARE, make sure '**LAUNCH WITH FISECAR**E' is set to '**YES'**. You may need to install <u>.NET Desktop Runtime 6.0</u>.

| 🔏 UCL MotionInput v3.2 | Bedside Navigator   | ×                             |
|------------------------|---------------------|-------------------------------|
| General                | i © Face O Hand     | About ?                       |
| Navigation with        |                     | UCL FISECARE                  |
| Calibration            | i OFF               | Open FISECARE i OFF           |
| Default Camera         | i Camera 1 ~        | Edit Apps i Open App Settings |
| Low Light              | i ON                |                               |
| Facial Navigation      |                     | Hand Navigation               |
| Mode                   | i Nose OJoystick    | Handedness i O Left O Right   |
| Method                 | i  Speech  Gestures |                               |
| Mouse Speed            | i 5                 |                               |
|                        |                     | Launch Cancel                 |
|                        |                     |                               |

#### Step 3: Edit Apps on FISECARE

| FISECARE App Settings |                           |                 |                                                       | ×           |
|-----------------------|---------------------------|-----------------|-------------------------------------------------------|-------------|
| Example:              |                           |                 |                                                       |             |
| App name: B           | edside Navigator          | App File Path:  | C:\Program Files\Bedside Navigator\Bedside Navigator. | exe         |
| Enter the name        | Enter the name of the app |                 | te path of the app starting with C:\                  |             |
| App 1 Name            | Feet Navigation           | App 1 File Path | C:\Program Files\Feet Navigation\Feet Navigation.     | Select File |
| App 2 Name            | Bedside Navigator         | App 2 File Path | C:\Program Files\Bedside Navigator\Bedside Navi       | Select File |
| App 3 Name            | None                      | App 3 File Path | None                                                  | Select File |
| App 4 Name            | None                      | App 4 File Path | None                                                  | Select File |
| App 5 Name            | None                      | App 5 File Path | None                                                  | Select File |
|                       |                           |                 | Save                                                  | Cancel      |

A new window like the image above will pop up. Click 'Select File' and browse through your files to find the application's executable file (.exe). Then give each application a name.

For example,

| FISECARE App Settings |                  |   |                          |                     |                                  | >                   | < <u> </u>            | , ○ Search Internet |
|-----------------------|------------------|---|--------------------------|---------------------|----------------------------------|---------------------|-----------------------|---------------------|
| Example:              |                  |   |                          |                     |                                  |                     |                       |                     |
| App name: B           | edside Navigator |   | App File Path: C:\P      | Program Files\Bed   | side Navigator\Bedside Navigat   | or.exe              |                       |                     |
| Enter the name        | of the app       | s | elect the absolute pa    | ath of the app star | ting with C:\                    |                     |                       |                     |
| App 1 Name            | None             | A | pp 1 File Path           | lone                |                                  | Select File         |                       |                     |
|                       |                  |   | 🦺 Open                   |                     |                                  |                     |                       | ×                   |
| App 2 Name            | None             | A | ← → <b>~</b> ↑ .         | « Windows (C:)      | Program Files ⇒ Internet Explore | er ~ Č              |                       |                     |
|                       |                  |   | Organise <del>-</del> Ne | w folder            |                                  |                     | 8                     | - 🔳 🕐               |
| App 3 Name            | None             | A | 📙 Settings               | ^ Name              |                                  | Date modified       | Туре                  | Size                |
|                       |                  |   | 💻 Desktop                | 📙 en-US             |                                  | 07/12/2019 2:44 PM  | File folder           |                     |
|                       |                  |   | OneDrive                 | 📙 image             | es                               | 07/12/2019 9:14 AM  | File folder           |                     |
| App 4 Name            | None             | A | Desktop                  | 📮 SIGNU             | IP                               | 15/02/2023 6:02 PM  | File folder           |                     |
|                       |                  |   | Documents                | 💷 ExtExp            | port                             | 07/12/2019 9:09 AM  | Application           | 54 k                |
|                       |                  |   | Email attac              | hm 🧟 iediag         | ıcmd                             | 07/12/2019 9:09 AM  | Application           | 503 k               |
| App 5 Name            | None             | A | Music                    | 🦲 ieinsta           | al                               | 07/12/2019 9:09 AM  | Application           | 493 k               |
|                       |                  |   | iviusic                  | 🦲 ielow             | util                             | 07/12/2019 9:09 AM  | Application           | 220 k               |
|                       |                  |   | Pictures                 | 🤶 iexplo            | re                               | 12/03/2022 12:15 AM | Application           | 815 k               |
|                       |                  |   | Nandini Chav             | vda                 |                                  |                     |                       |                     |
|                       |                  | _ | S This PC                |                     |                                  |                     |                       |                     |
|                       |                  |   | 🧮 Libraries              |                     |                                  |                     |                       |                     |
|                       |                  |   | 🐓 Network                | ~ <                 |                                  |                     |                       | >                   |
|                       |                  |   |                          | File name: iexplore |                                  |                     | Executable Files (*.e | exe) ~              |
|                       |                  |   |                          |                     |                                  |                     | Open                  | Cancel              |

| FISECARE App Settings   | 3                         |                 |                                                       | ×           |  |  |
|-------------------------|---------------------------|-----------------|-------------------------------------------------------|-------------|--|--|
| Example:<br>App name: B | edside Navigator          | App File Path:  | C:\Program Files\Bedside Navigator\Bedside Navigat    | or.exe      |  |  |
| Enter the name          | Enter the name of the app |                 | Select the absolute path of the app starting with C:\ |             |  |  |
| App 1 Name              | Internet                  | App 1 File Path | C:\Program Files\Internet Explorer\iexplore.exe       | Select File |  |  |
| App 2 Name              | None                      | App 2 File Path | None                                                  | Select File |  |  |
| App 3 Name              | None                      | App 3 File Path | None                                                  | Select File |  |  |
| App 4 Name              | None                      | App 4 File Path | None                                                  | Select File |  |  |
| App 5 Name              | None                      | App 5 File Path | None                                                  | Select File |  |  |
|                         |                           |                 | Save                                                  | Cancel      |  |  |

Then, save the file paths.

Step 4: A window will pop up to show what the camera is capturing. **Adjust the position of the camera until your face can be detected** well by MotionInput. A message will show to say when your face is detected saying 'Face Detected'.

Please wait a few seconds and stay in position until the calibration window shows.

Step 5: Below is a screenshot of how the **calibration window** looks like for face angle calibration.

The user should follow the dots by pointing to it with their nose.

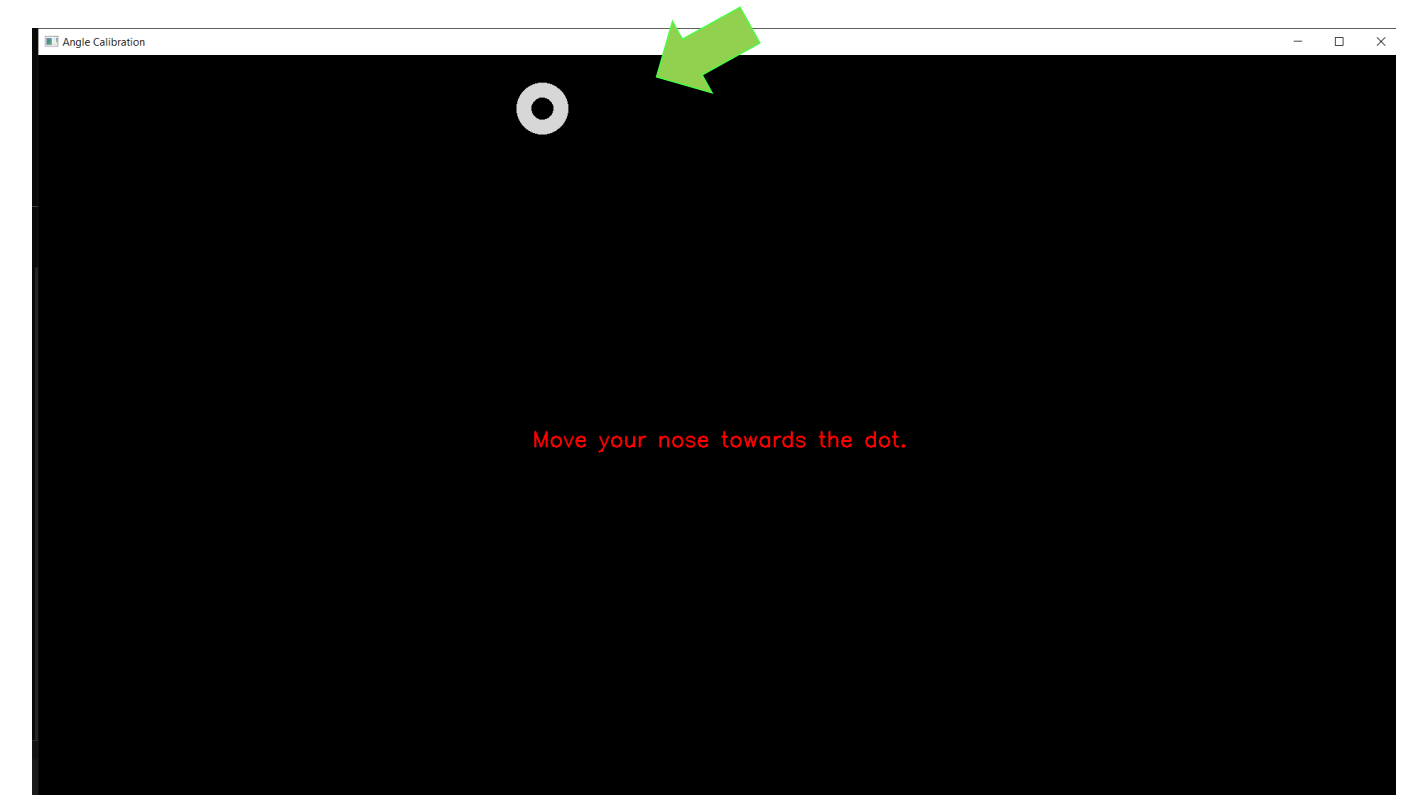

Otherwise, for hand calibration, the user should follow the dots using their hand.

Information for calibration:

- Please wait for calibration to start. A black screen with instructions will show.
- Dots will show to guide your face or hand.
- Hold your hand or face at the position whilst a dot flashes.
- Don't move too far you should feel comfortable and still be able to see the instructions on the screen.
- Use the 'ESC' key on your keyboard to exit calibration whilst it is running.

Step 6: Once the dot reaches the bottom-right corner, calibration will end. The window will close and MotionInput will run as normal in a new window.

## Setting Up (requires Keyboard and Mouse)

Step 1: Open the FISECARE folder and then open the Settings folder.

Step 2: In the **sender\_email.json** file, enter SMTP host name, your care home email, the email's password, and the port number.

Save the file before closing. Please ensure you follow the format below. Alternatively, you could use the settings provided below:

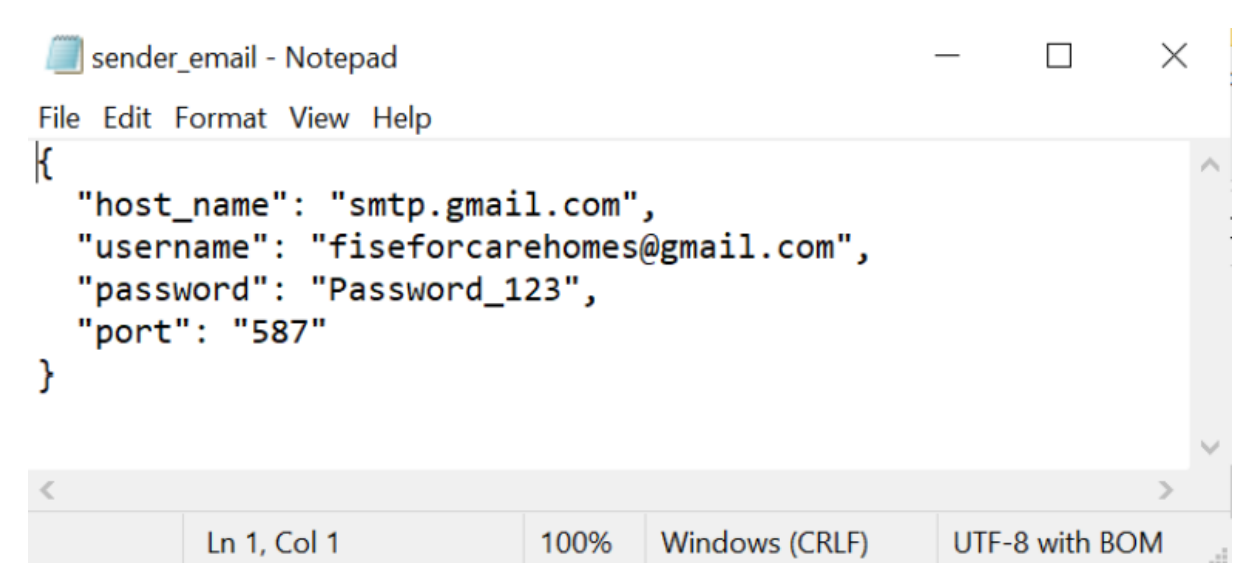

Step 3: Go to <u>https://myaccount.google.com/</u> and log in to the email address you entered in step 2. Click on 'Security' on the left side and scroll down to 'Less secure app access'. **Please ensure this option is on.** This is how it should look like:

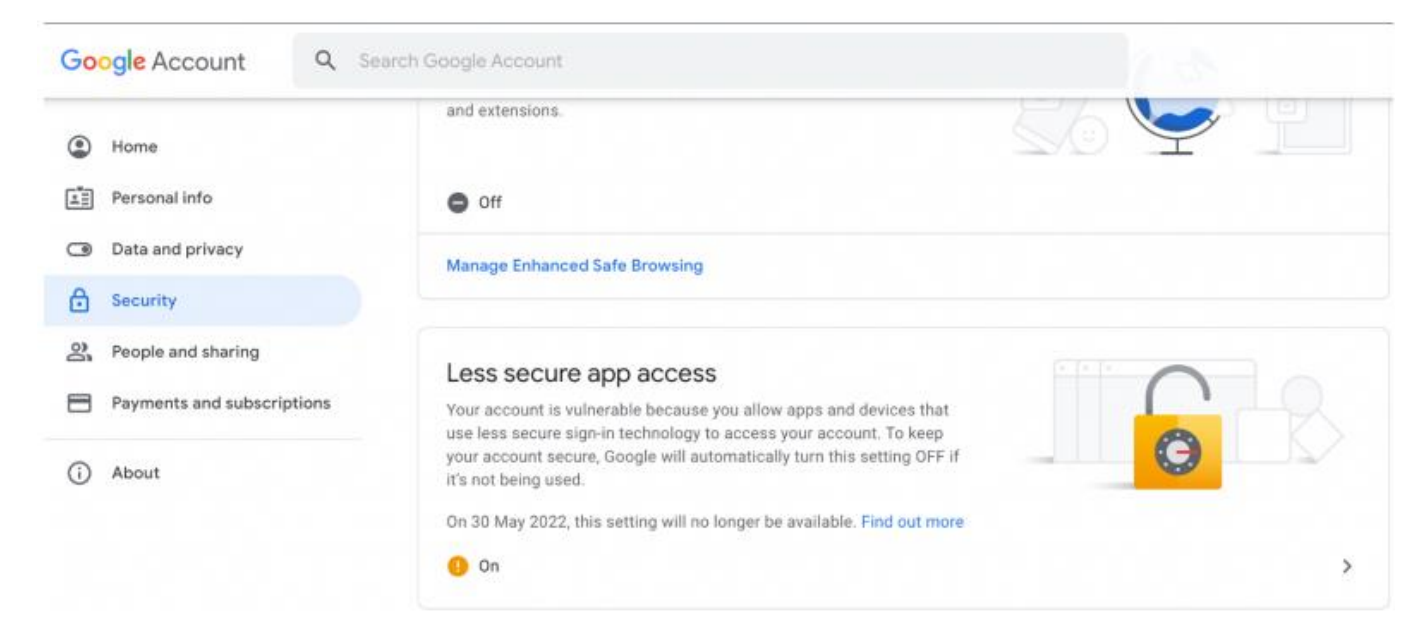

Step 4: In the **carer\_email.txt** file, enter the carer's email and **save** the file. **Only one email is allowed**. Alternatively, you could use the provided email:

| Carer_email -          | Notepad     |                | _   |           | $\times$ |  |
|------------------------|-------------|----------------|-----|-----------|----------|--|
| File Edit Format       | t View Help |                |     |           |          |  |
| carersoffise@gmail.com |             |                |     |           |          |  |
|                        |             |                |     |           |          |  |
|                        |             |                |     |           |          |  |
|                        |             |                |     |           | ~        |  |
| <                      |             |                |     |           | 2        |  |
| Ln 1, Col 1            | 100%        | Windows (CRLF) | UTF | -8 with B | OM       |  |

The password for the email above is "Password\_123".

Step 5: In the **family\_email.txt** file, enter emails of residents' family members **(one email per line)** and **save** the file.

| 🧾 family_email - Not    | tepad   |                | _      |  | $\times$ |   |
|-------------------------|---------|----------------|--------|--|----------|---|
| File Edit Format Vie    | ew Help |                |        |  |          |   |
| familymember1@gmail.com |         |                |        |  |          |   |
| familymember2@gmail.com |         |                |        |  |          |   |
| familymember3@g         | gmail.c | om             |        |  |          |   |
| < >                     |         |                |        |  |          | ~ |
| In 3 Col 24             | 100%    | Windows (CRLE) | LITE-8 |  | M        |   |
| LII 5, COI 24           | 10070   | Windows (CILL) | 011-0  |  | VI.      |   |

Step 6: In the **websites.json** file, you could change the URL for each more or leave it as it is. **Please ensure that you follow the format below and do not delete any existing modes.** 

🧾 websites - Notepad × File Edit Format View Help { "Browser": "https://www.google.com", "Library": "https://manybooks.net/" "Call Cabs": "https://www.uber.com" "Grocery Delivery": "https://www.deliveroo.com", "Online Shopping": "https://www.amazon.com", "Watch Party": "https://www.netflix.com", "Classes": "https://www.youtube.com/channel/UCtFRv902AHq0Zjjynzrv-xg", "Drawing": "https://sketch.io/sketchpad/", "Games": "https://www.google.com", "Karaoke": "https://www.karafun.com", "Music": "https://open.spotify.com", "Chat": "https://web.whatsapp.com", "Video": "https://www.skype.com/en/free-conference-call/", "Calculator": "https://www.desmos.com/scientific", "Scratch": "https://scratch.mit.edu/", "Paint": "https://jspaint.app/#local:9c8333c2105d/", "WordLadder": "https://www.turtlediary.com/game/word-ladder.html", "Scrabble": "https://playscrabble.com/", "Study": "https://www.ixl.com/", "UNO": "https://buddyboardgames.com/uno", "MathsGames": "https://toytheater.com/category/math-games/", "HandyMaths": "https://mas281.github.io/hackathon/", "Sri Guru Granth Sahib": "https://www.srigranth.org/servlet/gurbani.gurbani?S=y", "Bhagavad Gita": "https://bhagavadgita.io/", "Tripitaka": "https://tripitaka.online/sutta/17", "Tanakh": "https://www.sefaria.org/texts", "Bible": "https://bible.com", "Quran": "https://quran.com", "Jaina Sutras": "https://www.sacred-texts.com/jai/", "ManyBooks": "https://freekidsbooks.org/" Ln 1, Col 1 100% Unix (LF) UTF-8

# Login to websites (Keyboard and mouse required)

## Step 1: Launch FISECARE. You may need to install <u>.NET Desktop</u> <u>Runtime 6.0</u>

| Image: Image of the second second | Manage<br>Share View Application Tools | FISECARE                  |                                        |                                       |                                                         | - 0      | ×<br>^ Ø |
|----------------------------------------------------------------------------------------------------|----------------------------------------|---------------------------|----------------------------------------|---------------------------------------|---------------------------------------------------------|----------|----------|
| Pin to Quick Copy I<br>access Clip                                                                                                    | Paste Shortcut                         | py Delete Rename          | New item •                             | Properties<br>• Open<br>• Open        | Select all<br>Select none<br>Invert selection<br>Select |          |          |
| ← → • ↑ ]                                                                                                    | > This PC > Documents > FISE           | CARE                      | 5 v                                    | , Search FISECA                       | RE                                                      |          |          |
| 🖈 Quick access                                                                                                    | Name                                   | ~                         | Date modified<br>4/1/2022 10:45 PI     | Type<br>M File folde                  | Siz                                                     | e        | ^        |
| OneDrive                                                                                                    | Pictures                               |                           | 4/1/2022 10:45 PI                      | M File folde                          | r.                                                      |          |          |
| This PC                                                                                                    | runtimes                               |                           | 4/1/2022 10:45 PI                      | M File folde                          | f                                                       |          |          |
| Network                                                                                                    | FISECARE.deps                          |                           | 4/1/2022 10:45 PI<br>4/1/2022 10:45 PI | M File folde<br>M JSON File           | ,<br>                                                   | 33 KB    |          |
|                                                                                                    | FISECARE.dll                           |                           | 4/1/2022 10:45 PI                      | M Applicatio                          | on extension                                            | 1,150 KB |          |
|                                                                                                    | fisecare                               |                           | 4/1/2022 10:45 PI                      | M Applicatio                          | n                                                       | 163 KB   |          |
|                                                                                                    | FISECARE.pdb                           |                           | 4/1/2022 10:45 PI                      | M Program                             | Debug Data                                              | 25 KB    |          |
|                                                                                                    | FISECARE.runtimecon                    | fig                       | 4/1/2022 10:45 PI                      | M JSON File                           |                                                         | 1 KB     |          |
|                                                                                                    | S IronPython.dll                       |                           | 1/17/2022 2:24 PI                      | M Applicatio                          | on extension                                            | 1,773 KB |          |
|                                                                                                    | IronPython.Modules.c                   | 111                       | 1/17/2022 2:24 PI                      | M Applicatio                          | on extension                                            | 784 KB   |          |
|                                                                                                    | IronPython.SQLite.dll                  |                           | 1/17/2022 3:59 PI                      | M Applicatio                          | on extension                                            | 623 KB   |          |
|                                                                                                    | IronPython.Wpf.dll                     |                           | 1/17/2022 3:59 PI                      | M Applicatio                          | on extension                                            | 11 KB    |          |
|                                                                                                    | Microsoft.Dynamic.dll                  | t,                        | 12/2/2021 2:36 A                       | M Applicatio                          | on extension                                            | 811 KB   |          |
| 28 items 1 item                                                                                                    | selected 163 KB                        | e i e - 19 - 19 - 19 - 19 |                                        | a a a a a a a a a a a a a a a a a a a | 25. 1                                                   |          |          |

### Step 2: Click on the **Services** button.

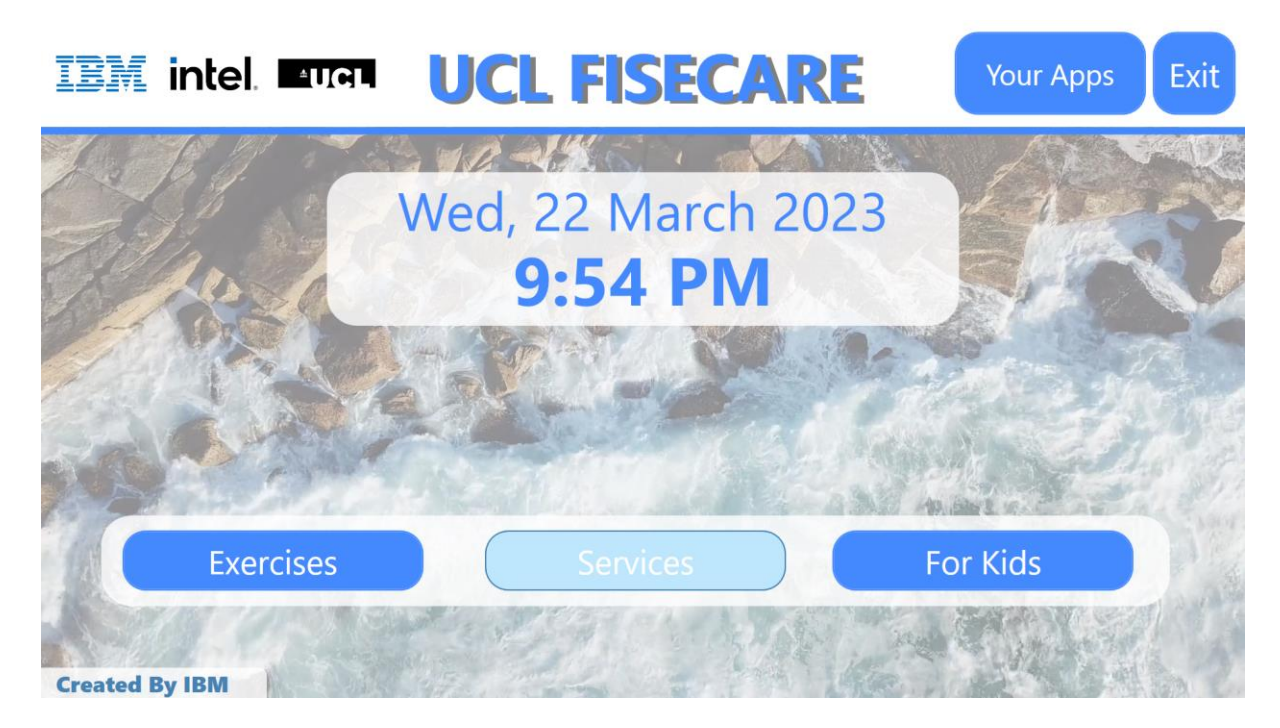

Step 3: Log in is required in the following pages:

- Under Concierge:
  - $\circ$  Call Cabs
  - Grocery Delivery
  - $\circ$  Online Shopping
- Under Creativity
  - o Karaoke
  - o Music
  - Watch Party

### **Services**

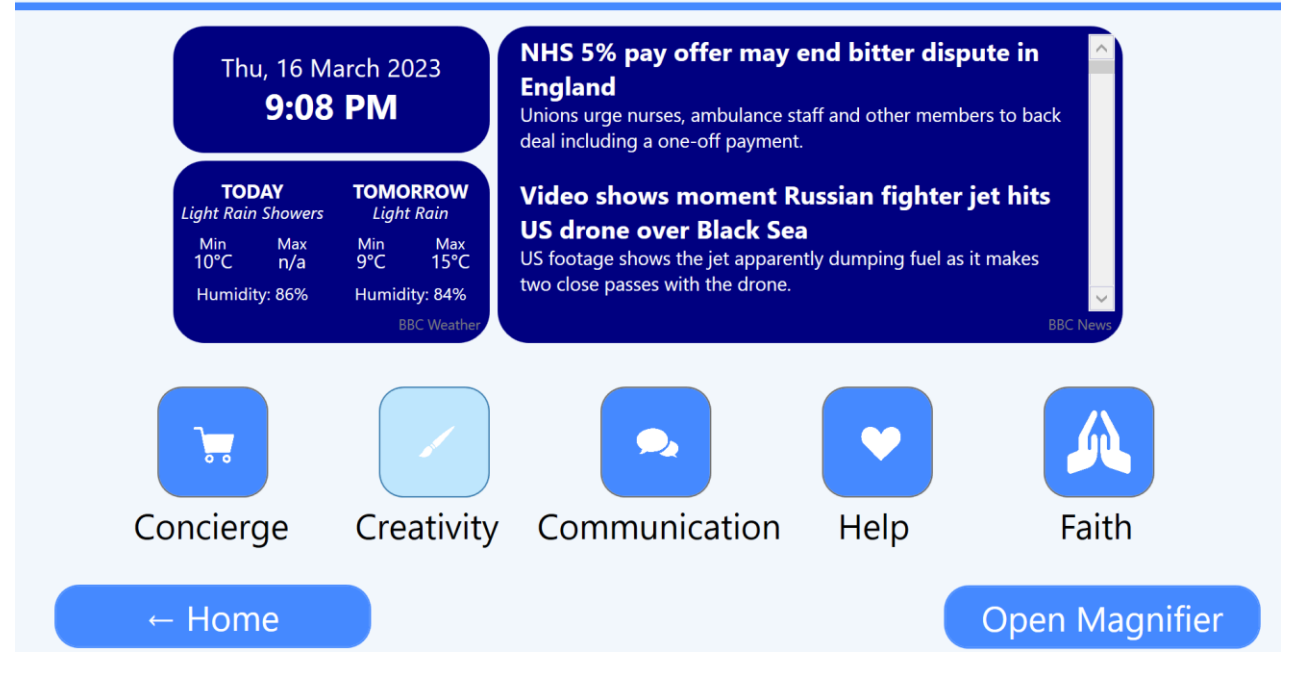

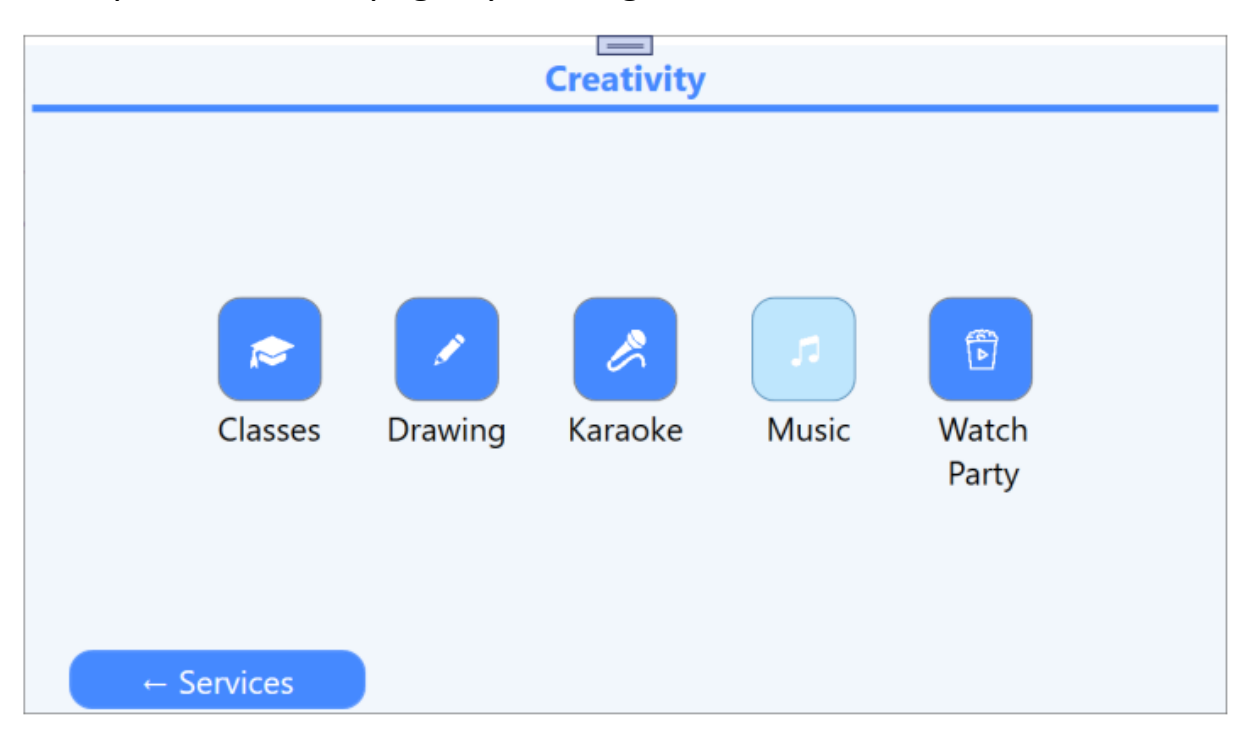

Step 4: Select the page by clicking on the button.

Step 5: Click on the Login button.

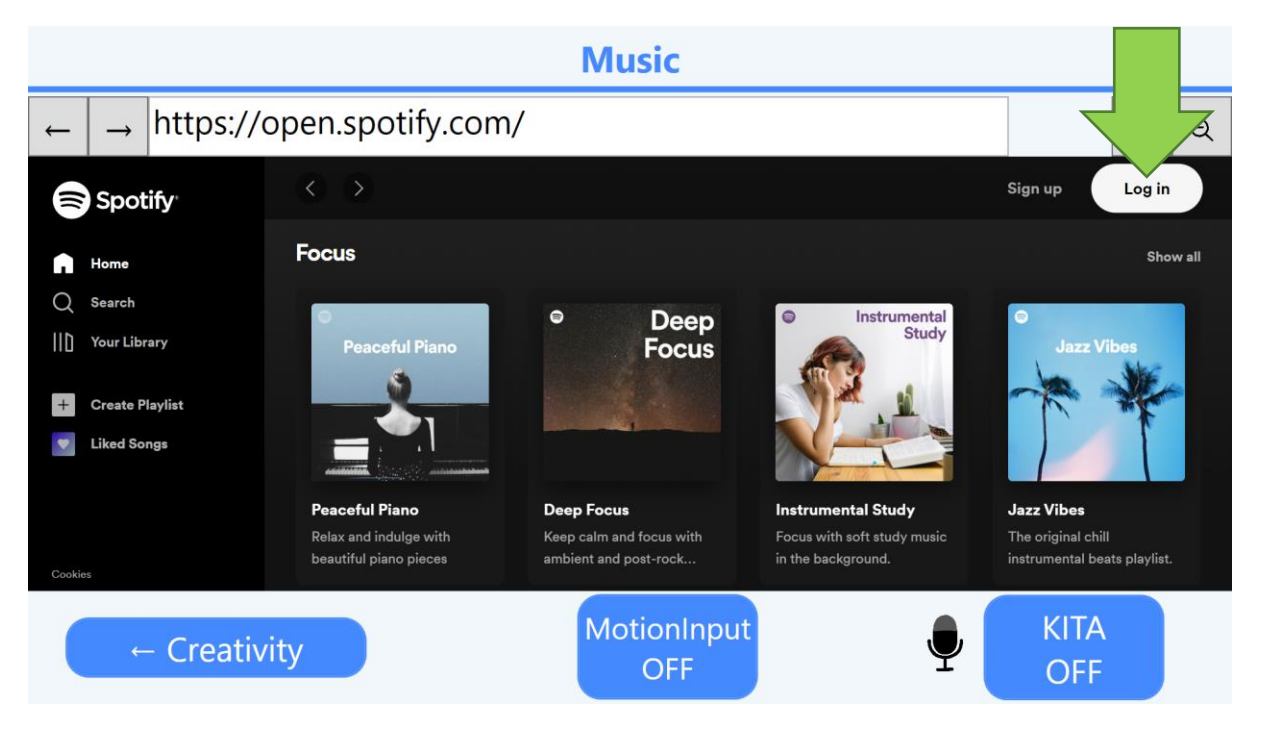

Step 6: Login to the website.

|                                              | Music                                                                                                    |             |
|----------------------------------------------|----------------------------------------------------------------------------------------------------|-------------|
| $\leftarrow \rightarrow$ https://accounts.sp | otify.com/login?continue=https%3A%2                                                                      | <b>Q</b>    |
|                                              | Spotify <sup>®</sup>                                                                                     |             |
|                                              | To continue, log in to Spotify.    CONTINUE WITH FACEBOOK     CONTINUE WITH APPLE   CONTINUE WITH GOOGLE |             |
|                                              | Email address or username Password Password                                                              | Pinay - Tan |
| ← Creativity                                 | MotionInput<br>OFF E                                                                                     | TA<br>FF    |

Step 7: Navigate back to the Home Page.

Step 8: Click on the 'For Kids' Button.

| IBM in        | tel. Augu | <b>UCL FISECARE</b>           | Your Apps | Exit |
|---------------|-----------|-------------------------------|-----------|------|
|               |           | Wed, 22 March 2023<br>9:54 PM |           |      |
| C             | Exercises | Services                      | For Kids  |      |
| Created By IB | M         |                               |           |      |

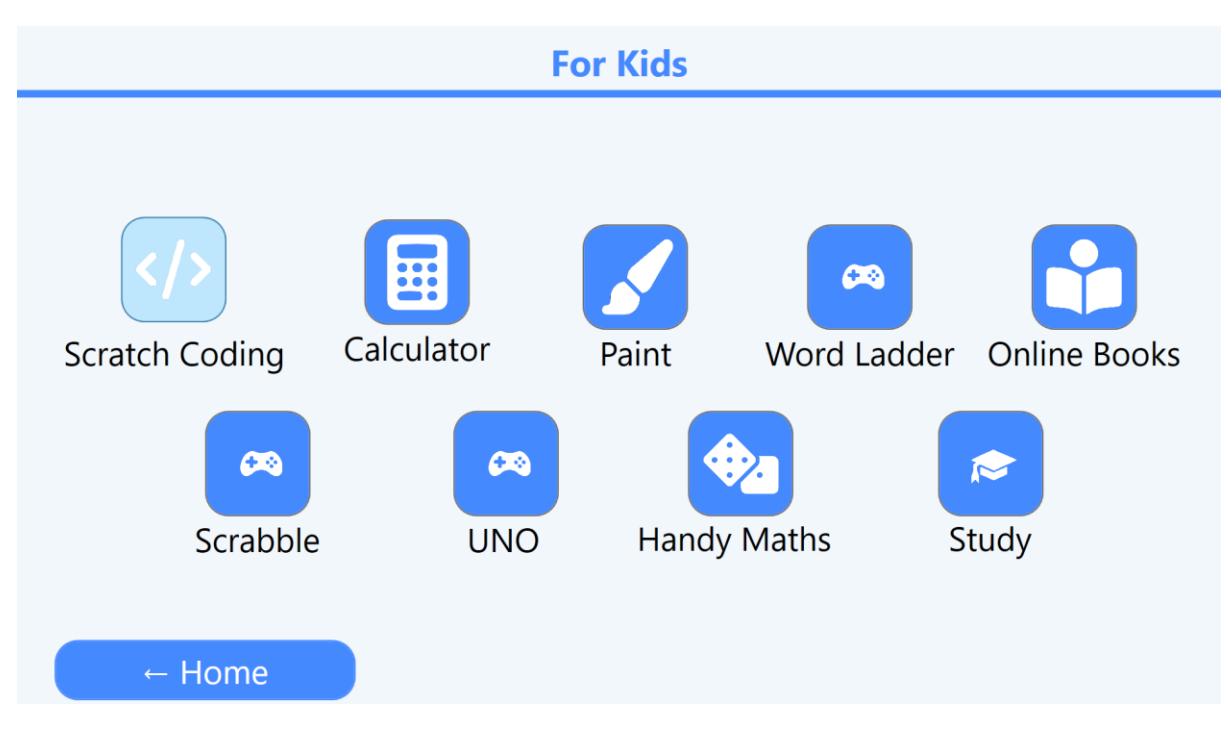

Step 9: Click on the 'Scratch Coding' Button.

Step 10: If you don't already have an account for

https://scratch.mit.edu/ then skip to Step 12. Otherwise, click on the 'Sign in' button.

| Scratch                                                                                                    |            |        |   |
|----------------------------------------------------------------------------------------------------|------------|--------|---|
| $\leftarrow \rightarrow$ https://scratch.mit.edu/                                                                 |            | Ð      | Q |
| Create Explore Ideas About Q Search Join Scratch                                                                  | Sign in    |        | Î |
| 🛠 Scratch is the world's largest free coding community for kids. Your support makes a difference.                 |            |        | * |
| Create stories, games, and animations<br>Share with others around the world<br>Start Creating Join<br>Watch Video | 6          |        |   |
| ← Kids Page MotionInput<br>OFF                                                                                    | KIT/<br>OF | A<br>F |   |

Step 11: Enter your username and password and sign in.

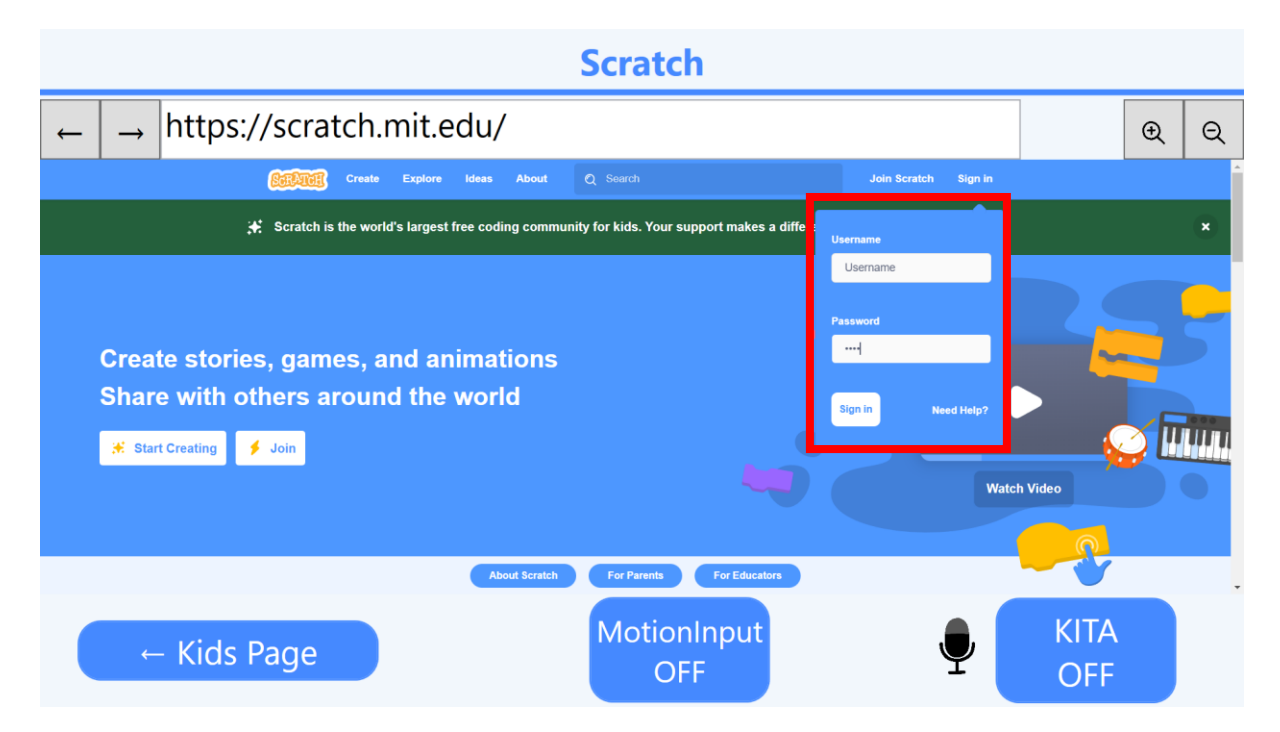

#### Step 12: Click on the 'Join Scratch' Button.

| Scratch                                                                                              |              |             |            |
|----------------------------------------------------------------------------------------------------|--------------|-------------|------------|
| $\leftarrow$ $\rightarrow$ https://scratch.mit.edu/                                                  |              |             | <b>@</b> Q |
| Create Explore Ideas About Q Search                                                                  | Join Scratch | Sign in     | Í          |
| Scratch is the world's largest free coding community for kids. Your support makes a difference.      | Donate       |             | ۲          |
| Create stories, games, and animations<br>Share with others around the world<br>* Start Creating Join | Watch Vide   |             |            |
| ← Kids Page OFF                                                                                      | Ţ            | KITA<br>OFF |            |

Step 13: Enter your details and follow the direction on the webpage to complete your registration.

| Scratch   |                                |             |                                                                                                    |          |             |   |   |  |  |  |  |
|-----------|--------------------------------|-------------|----------------------------------------------------------------------------------------------------|----------|-------------|---|---|--|--|--|--|
| 4         | → https://scratch.mit.edu/join |             |                                                                                                    |          |             | Ð | Q |  |  |  |  |
| (ALL III) |                                |             |                                                                                                    |          |             |   |   |  |  |  |  |
|           |                                |             | Join Scratch<br>Create projects, share ideas, make friends. It's free!<br>Create a username<br>Username<br>Create a password<br>Password<br>Type password again<br>Not password again |          |             |   |   |  |  |  |  |
| Next      |                                |             |                                                                                                    |          |             |   |   |  |  |  |  |
|           | ←                              | - Kids Page | MotionInput<br>OFF                                                                                                    | <b>₽</b> | KITA<br>OFF |   |   |  |  |  |  |

## Navigating FISECARE with MotionInput

These steps show how you may navigate FISECARE to access a library of kids' books.

Step 1: Click on the **'For Kids'** Button.

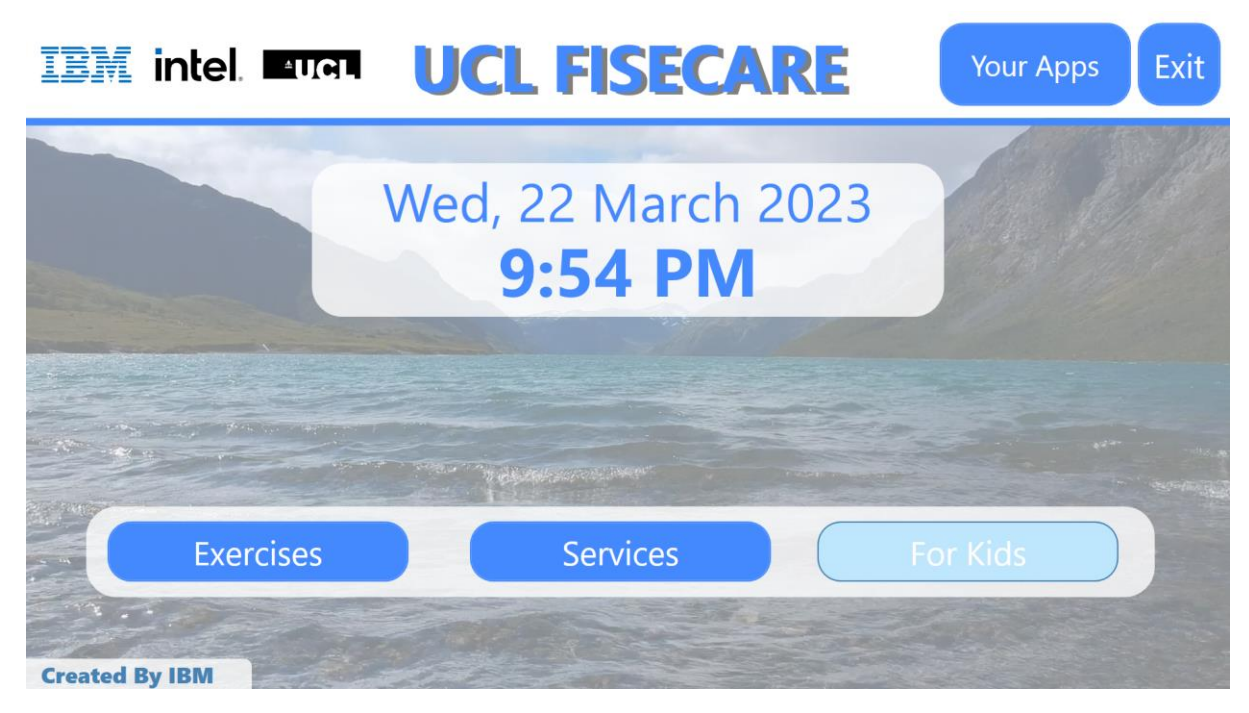

Step 2: Click on the 'Online Books' button.

| For Kids       |            |               |                    |  |  |  |  |
|----------------|------------|---------------|--------------------|--|--|--|--|
| Scratch Coding | Calculator | Paint Word La | adder Online Books |  |  |  |  |
| Scrabble       | e UNO      | Handy Maths   | <b>Study</b>       |  |  |  |  |
| ← Home         |            |               |                    |  |  |  |  |

Step 3: To **zoom in/out** of webpages, click the buttons on the top right corner. On the top left corner are the **Go Back /Forward** buttons to navigate you forward or back webpages. To **scroll up/down**, use the **scrollbar** on the right side of the screen to move up/down.

If using MotionInput's **speech commands** then say **'page up'** or **'page down'** to scroll up/down.

If using MotionInput's hand mode then you can use your index finger and middle fingers put together to scroll up/down.

If using MotionInput's face mode, open your mouth and face downward or upwards to scroll up/down

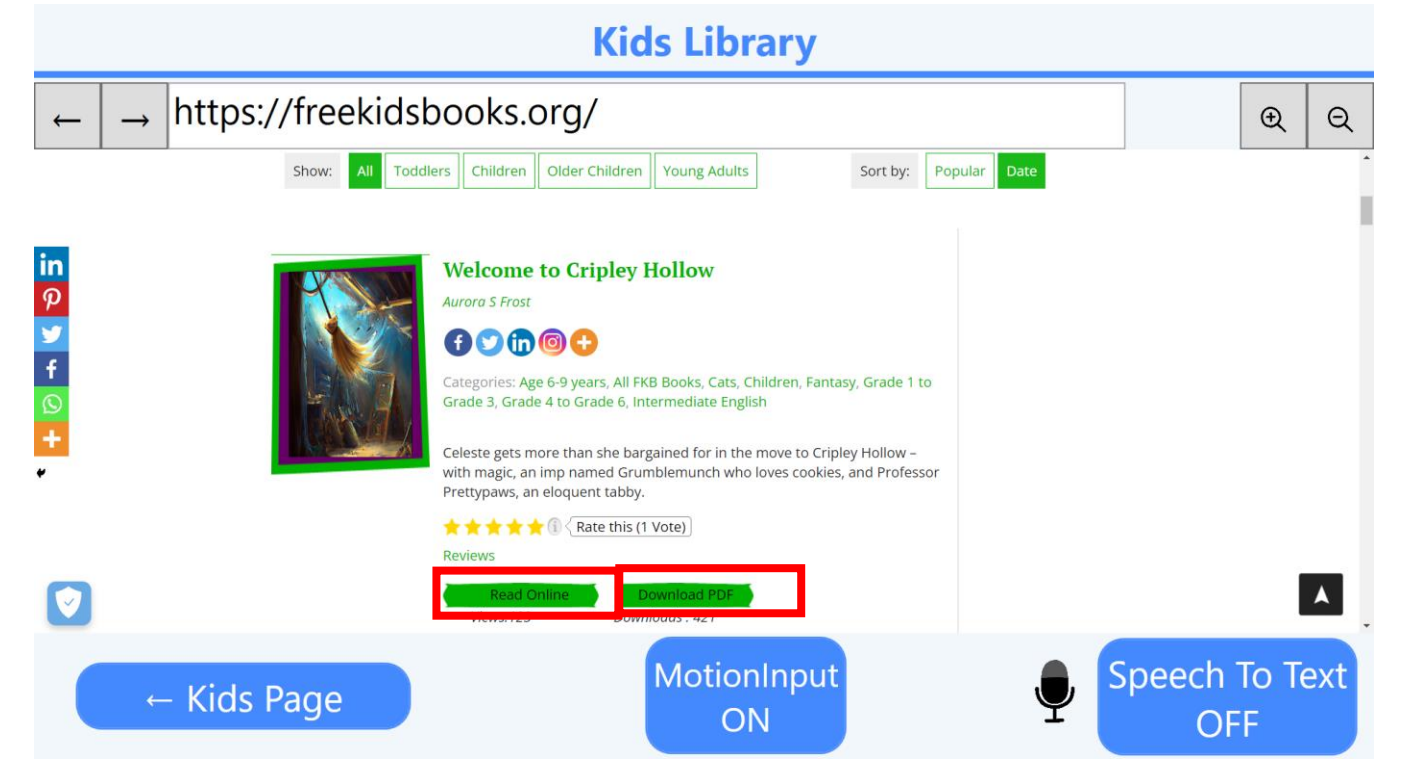

Step 4: Click on **'Read Online'** to read the book on the webpage OR click **'Download PDF'** to open the book in a new window as a PDF file.

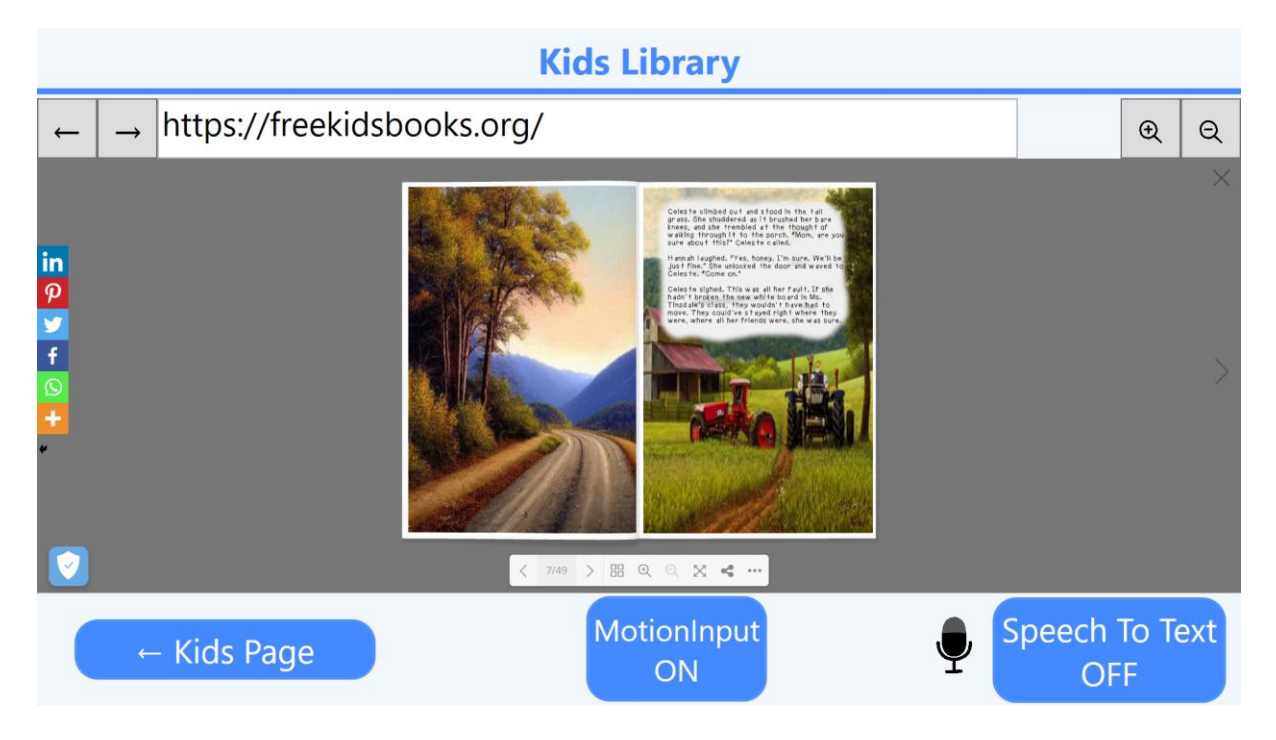

Step 5: Click on the **'Speech To Text'** button to turn on the **speech-to-text** mode. Then, click on the search box and speak to search for the item. Here, we search for a book. Turn the mode off by clicking on the 'Speech To Text' button again.

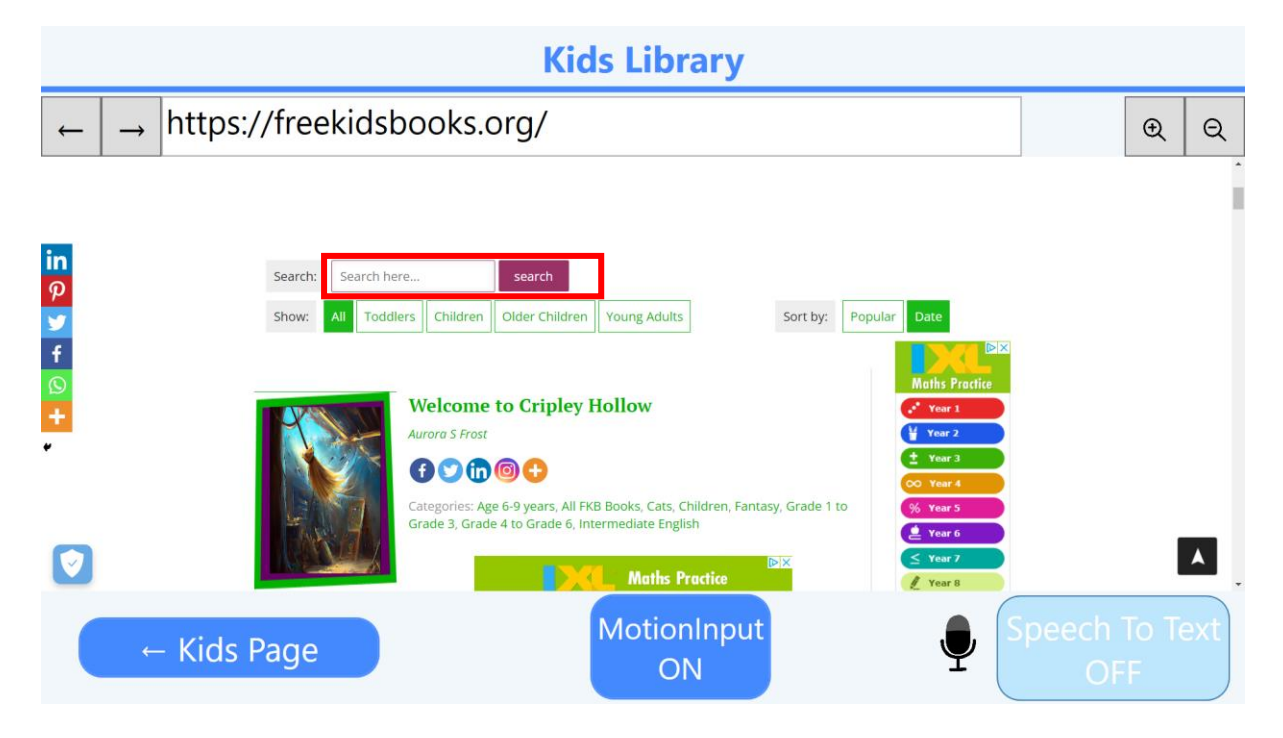